# Lawson v10 Requisition Center Requester Training (RQC)

Supply Chain Management Department Training Material

## Table of Contents

- What is RQC?
- Ordering through RQC
- Ordering through RQC Template
- Checking Requisition Status
- Special/ Service Orders through RQC
- Add template screenshot

# What is Lawson Requisition Center (RQC)

- RQC means Requisition Center
- The requisition center application allows you to
  - create requests for purchases
  - check status of requisition through the entire process
- Request is auto-routed for approval. Approver receives an email when the order is in their inbasket to approve

### **Procurement Process with RQC**

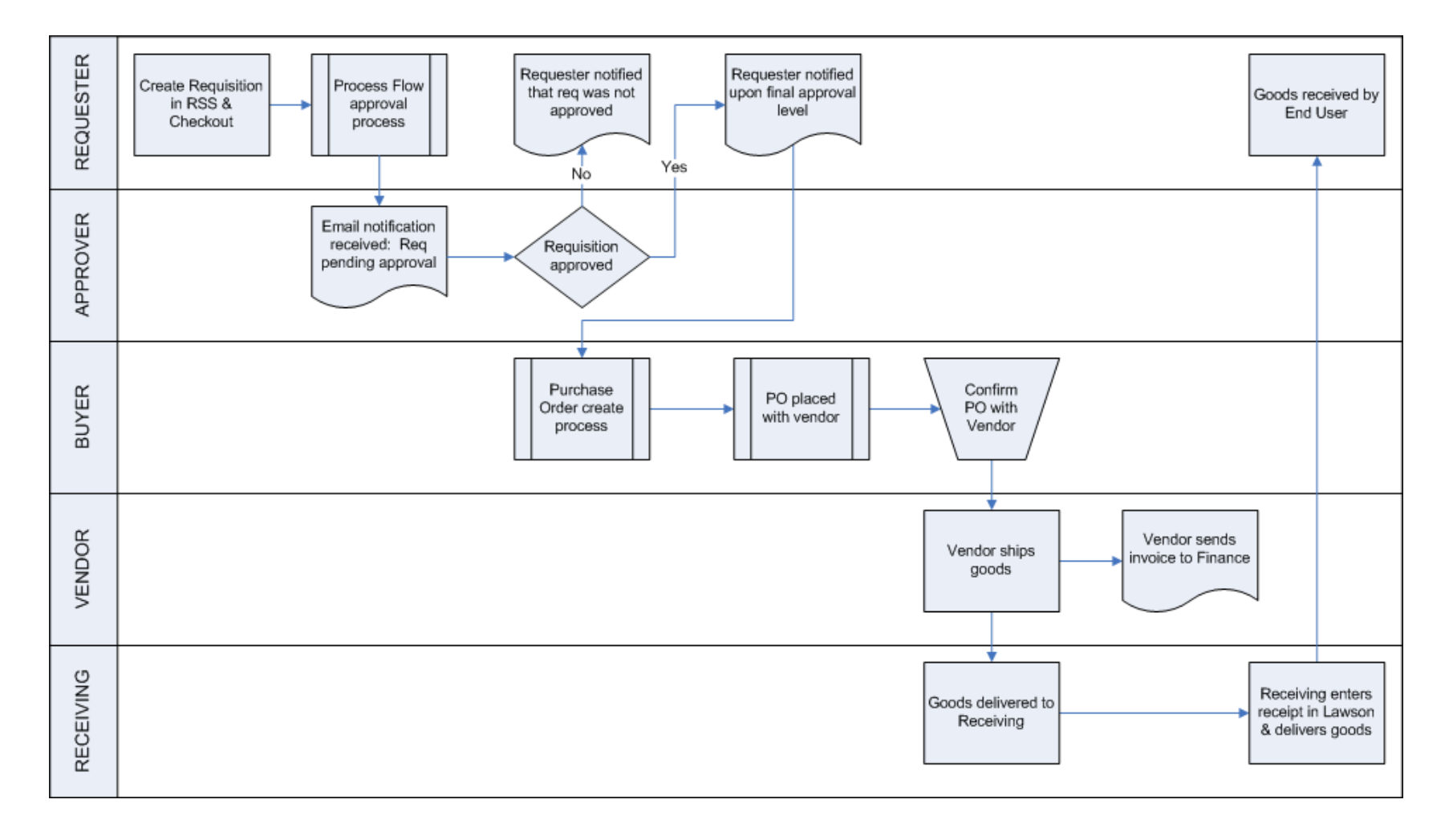

# Ordering through RQC

#### **Accessing Requisition Center - Shopping**

 Navigate to Lawson via the <u>health system links</u> <u>page</u> on 24/7 and log into Lawson

- Click Bookmarks
  - Requisition Center
    - Shopping

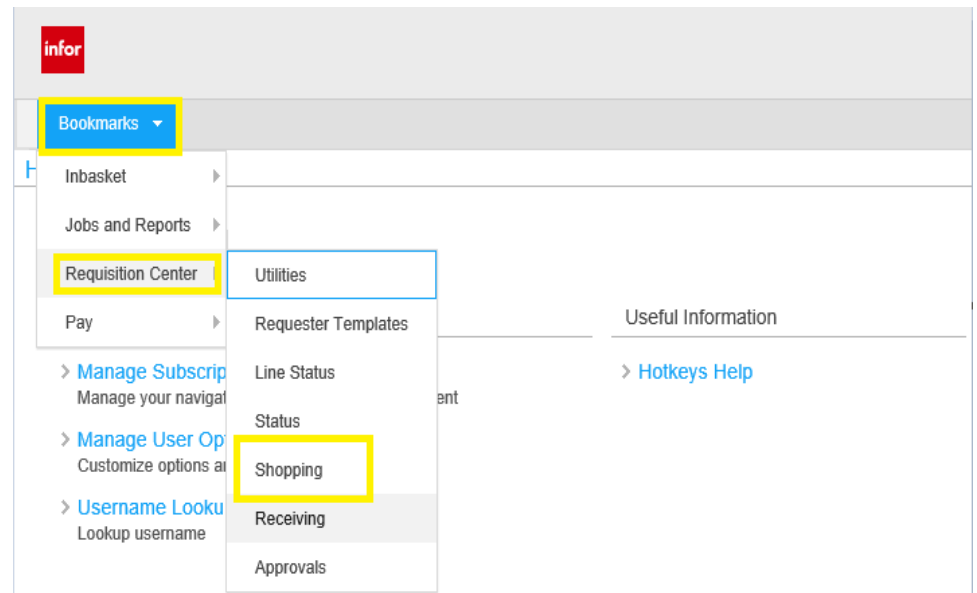

## **RQC** Profile

- Log into Lawson
- Click on the Profile tab
- The Profile displays:
  - Requester Number
  - Requester Name
  - Default Requesting Company
  - Default Requesting Location

| Bookmarks    | •             |            |                    |                |               |                   |  |  |
|--------------|---------------|------------|--------------------|----------------|---------------|-------------------|--|--|
| RQC          |               |            |                    |                |               |                   |  |  |
| Home Profile |               | Inquire    | Template           | Search Catalog | Express Order | Special / Service |  |  |
| Basic De     | etail Profile | Accounting | User Fields        | Comments       |               |                   |  |  |
|              | Requester     | 140538     | The                | riot, Diana    |               |                   |  |  |
|              | Requisition   |            |                    |                |               |                   |  |  |
| Cre          | eation Date   |            |                    |                |               |                   |  |  |
| Requis       | ition Status  |            |                    |                |               |                   |  |  |
|              |               |            |                    |                |               |                   |  |  |
| Reteren      | ce Number     |            |                    |                |               |                   |  |  |
| Requisition  | Description   |            |                    |                |               |                   |  |  |
| Requesting   | g Company     | 0010 Un    | iv of KS Hosp A    | Authority      |               |                   |  |  |
| Requestir    | ng Location   | 99100 🖩    | 99100 🔤 GREAT BEND |                |               |                   |  |  |
| Requested De | elivery Date  |            | mm/dd/             | уууу           |               |                   |  |  |
|              | Priority      | Normal     |                    | •              |               |                   |  |  |
|              | Deliver To    |            |                    |                |               |                   |  |  |
| Comm         | odity Code    |            |                    | ĒQ             |               |                   |  |  |

\*Your requesting location determines the approval string for your requisition

#### **RQC** Detail Profile

- Click on the Detail Profile
- The Detail Profile displays
  - Default From Company (10)
  - Default From Location
  - PO Code if necessary
    - 1NIT: 8:30am next day delivery
    - 2NIT:10:30am next day delivery
    - CNSG: Consignment order
       \*Serial numbers/lot numbers required
    - BO: Bill Only order
    - **COPY:** Initiates a copy of the PO for requester to submit to a vendor or start a repair

# \*PO code must be input prior to choosing item

|         | Book     | marks 🔻                                          |            |        |           |                  |        |         |                   |
|---------|----------|--------------------------------------------------|------------|--------|-----------|------------------|--------|---------|-------------------|
|         | RQC      | Requisition                                      | : 1023330  |        |           |                  |        |         |                   |
|         | Ho       | me Profile                                       | Inquire    | Templa | ate       | Search Catalog   | Expres | s Order | Special / Service |
|         | Basic    | Detail Profile                                   | Accounting | User   | Fields    | Comments         |        |         |                   |
|         |          | From Company                                     | 0010       |        | Univ of K | S Hosp Authority |        |         |                   |
|         |          | From Location                                    | GRBND      | ۳ą     | GREAT     | BEND             |        |         |                   |
| y<br>.v | Cost     | Default Vendor<br>Purchase From<br>Currency Code |            |        |           |                  |        |         |                   |
|         |          | Buyer                                            |            |        |           |                  |        |         |                   |
| 5       |          | PO Code<br>Taxable                               |            | Ē      |           |                  |        |         |                   |
|         |          | Tax Code                                         |            |        |           |                  |        |         |                   |
|         |          | Quote Required                                   | No 👻       |        |           |                  |        |         |                   |
|         | Single D | ocument to PO                                    | Yes        | •      | •         |                  |        |         |                   |
| 3       |          | Bill Code                                        | Normal     |        |           | -                |        |         |                   |

### **RQC Search Catalog**

- Click the Search Catalog tab
- In the blank search bar, enter a Lawson number, description, or manufacture number.
- Click the magnify glass search for your item
- Click the blue More... link in the item description to see the full item description for the item.
- Click the Next button to navigate to the next page if the search resulted in multiple results.

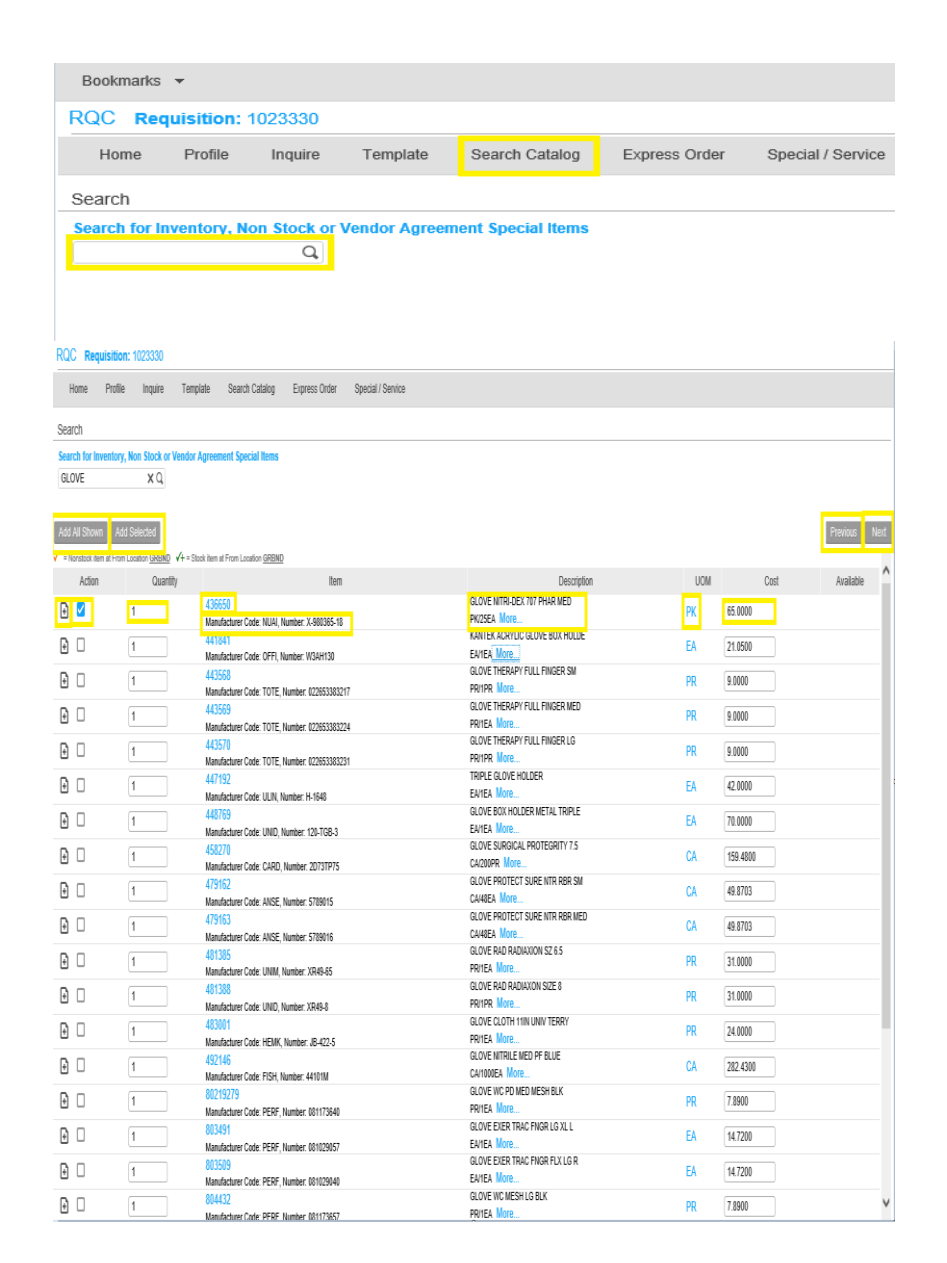

#### **RQC** Ordering an item

- Under the quantity column, you can type in the quantity of the item you would like to order.
  - In the description field you will notice the unit of measure conversion factor
- Click You can click the + sign, this will add the item directly to your cart.
- \*Beware of the Add All Shown, if you click this box, it will add all items shown on the page to your cart.

| RQC Requis                 | ition: 1023330                 |                                                         |                                            |      |          |                 |
|----------------------------|--------------------------------|---------------------------------------------------------|--------------------------------------------|------|----------|-----------------|
| Home P                     | rofile Inquire T               | emplate Search Catalog Express Order Special / Service  |                                            |      |          |                 |
| Search                     |                                |                                                         |                                            |      |          |                 |
| Search for Inven           | itory. Non Stock or Ven        | for Apreement Special News                              |                                            |      |          |                 |
| GLOVE                      | XQ                             |                                                         |                                            |      |          |                 |
|                            |                                |                                                         |                                            |      |          |                 |
| Add All Shown              | Add Salacted                   |                                                         |                                            |      |          | Pravine Nort    |
| Add All Ollowi             | Aud Geboled                    | - Charle Jacobi - Comp Lauris - CONID                   |                                            |      |          | T TEXTUDE THEAT |
| <ul> <li>Artian</li> </ul> | Chromitoceson <u>Greenu</u> Y+ | = stock riem at From Location <u>GHENU</u><br>Brow      | Decription                                 | LION | Cont     | Ausishia        |
| 71201                      | country                        | 436650                                                  | GLOVE NITRI-DEX 707 PHAR MED               | oom  | 002      | TWENDERG        |
| 1                          | 1                              | Manufacturer Code: NUAI, Number: X-980365-18            | PK/25EA More                               | PK   | 65.0000  |                 |
| Ð 🗆                        | 1                              | 441841                                                  | KANIEK ACRYLIC GLOVE BOX HOLDE             | EA   | 21.0500  |                 |
| -                          |                                | Manufacturer Code: OFFI, Number: W3AH130                | GLOVE THERAPY FULL FINGER SM               |      |          |                 |
| 1                          | 1                              | 440000<br>Manufacturer Code: TOTE, Number: 022653383217 | PR/IPR More                                | PR   | 9.0000   |                 |
| Fi 🗆                       | 1                              | 443569                                                  | GLOVE THERAPY FULL FINGER MED              | PR   | 9.0000   |                 |
| -                          |                                | Manufacturer Code: TOTE, Number: 022653383224<br>4/3570 | GLOVE THERAPY FULL FINGER LG               |      |          |                 |
| Ð 🗆                        | 1                              | Manufacturer Code: TOTE, Number: 022653383231           | PRIIPR More                                | PR   | 9.0000   |                 |
| Ð 🗆                        | 1                              | 447192                                                  | TRIPLE GLOVE HOLDER                        | EA   | 42.0000  |                 |
|                            |                                | Manufacturer Code: ULIN, Number: H-1648<br>449769       | GLOVE BOX HOLDER METAL TRIPLE              |      |          |                 |
| ΕU                         | 1                              | Manufacturer Code: UNID, Number: 120-TGB-3              | EA/IEA More                                | EA   | 70.0000  |                 |
| Ð 🗆                        | 1                              | 458270                                                  | GLOVE SURGICAL PROTEGRITY 7.5              | CA   | 159.4800 |                 |
|                            |                                | Manufacturer Code: CARD, Number: 20/31P/5<br>479162     | GLOVE PROTECT SURE NTR RBR SM              |      |          |                 |
|                            | 1                              | Manufacturer Code: ANSE, Number: 5789015                | CA48EA More                                | CA   | 49.8703  |                 |
| Ð 🗆                        | 1                              | 479163                                                  | GLOVE PROTECT SURE NTR RBR MED             | CA   | 49.8703  |                 |
| вп                         |                                | 481385                                                  | GLOVE RAD RADIAXION SZ 6.5                 |      |          |                 |
|                            | 1                              | Manufacturer Code: UNIM, Number: XR49-65                | pritea More                                | PR   | 31.0000  |                 |
| Ð 🗆                        | 1                              | 481388<br>Manufacture Code UNID Number VID40 8          | GLOVE RAD RADIAXON SIZE 8<br>PRIDE More    | PR   | 31.0000  |                 |
| RП                         |                                | 483001                                                  | GLOVE CLOTH 11IN UNIV TERRY                | 00   | 24 0000  |                 |
| θU                         | 1                              | Manufacturer Code: HEMK, Number: JB-422-5               | pritea More                                | PR   | 24.0000  |                 |
| Ð 🗆                        | 1                              | 492146<br>Manufacturer Code: FISH Number: 44101M        | GLOVE MITRILE MED PF BLUE<br>CATOODEA More | CA   | 282.4300 |                 |
| RП                         | 1                              | 80219279                                                | GLOVE WC PD MED MESH BLK                   | 00   | 7 8000   |                 |
| 80                         | L                              | Manufacturer Code: PERF, Number: 081173640              | PRITEA More                                | FK   | 1.00700  |                 |
| Ð 🗆                        | 1                              | 803491<br>Manufachuer Code: PERE Number 081029057       | EAMEA More                                 | EA   | 14.7200  |                 |
| ВП                         | 1                              | 803509                                                  | GLOVE EXER TRAC FINGR FLX LG R             | F۵   | 14 7200  |                 |
| 80                         | ·                              | Manufacturer Code: PERF, Number: 081029040              | EA/IEA More                                | LA.  | 14:1200  |                 |
| Ð 🗆                        | 1                              | 804432<br>Manufarturar Code: DEDE: Number: 181173657    | PRITEA More                                | PR   | 7.8900   | v               |

#### **RQC** Ordering an item

• Once you have added your item it will appear in your cart on the right of the screen. You can delete the item by clicking the trash can. The total for your order can be found at the bottom of the screen.

NEW – this will delete your requisition and create a new requisition

CLEAR - this will clear all items from your cart

PRINT – this will allow you to print a copy of your requisition

RELEASE – this will cause your requisition to release where it will then enter the approval

|              | quisition. 1020001         |                   |                                                         |                                                |       |          |               |       |                                         |          | *                      |
|--------------|----------------------------|-------------------|---------------------------------------------------------|------------------------------------------------|-------|----------|---------------|-------|-----------------------------------------|----------|------------------------|
| Home         | Profile Inquire            | Template          | Search Catalog Express Order Specia                     | al / Service                                   |       |          |               |       |                                         |          |                        |
| Search       |                            |                   |                                                         |                                                |       |          |               | Req   | uisition Lines                          |          |                        |
| Search for   | Inventory, Non Stock of    | r Vendor Agree    | ement Special Items                                     |                                                |       |          |               |       | Item                                    | Quantity | Cost                   |
| GLOVE        | ×q                         |                   |                                                         |                                                |       |          |               | 1     | 436650<br>GLOVE NITRI-DEX 707 PHAR MED  | 1<br>PK  | 35.0000 USD<br>35.0000 |
| Add All Sho  | Add Selected               |                   |                                                         |                                                |       |          | Previous Next |       |                                         |          |                        |
| 🗸 = Nonstock | item at From Location GRBN | D √+ = Stock iter | n at From Location GRBND                                |                                                |       |          |               |       |                                         |          |                        |
| Ac           | tion                       | Quantity          | Item                                                    | Description                                    | UOM   | Cost     | Available     | 1     |                                         |          |                        |
| 🕀 🗆 🗸        | / 1                        |                   | 436650<br>Manufacturer Code: NUAI, Number; X-980365-18  | GLOVE NITRI-DEX 707 PHAR MED<br>PK/25EA More   | РК    | 65.0000  |               |       |                                         |          |                        |
| Đ 🗆          | 1                          |                   | 441841<br>Manufacturer Code: OEEL Number: W3AH130       | KANTEK ACRYLIC GLOVE BOX HOLDE<br>EA/1EA. More | EA    | 21.0500  |               |       |                                         |          |                        |
|              | 1                          |                   | 443568                                                  | GLOVE THERAPY FULL FINGER SM<br>PR/IPR_More    | PR    | 9.0000   |               |       |                                         |          |                        |
|              | 1                          |                   | 443569                                                  | GLOVE THERAPY FULL FINGER MED                  | PR    | 9.0000   |               |       |                                         |          |                        |
| -<br>-       | 1                          |                   | Manufacturer Code: TOTE, Number: 022653383224<br>443570 | GLOVE THERAPY FULL FINGER LG                   | PR    | 9.0000   |               |       |                                         |          |                        |
|              |                            |                   | Manufacturer Code: TOTE, Number: 022653383231<br>447192 | TRIPLE GLOVE HOLDER                            | EA    | 42 0000  |               |       |                                         |          |                        |
|              |                            |                   | Manufacturer Code: ULIN, Number: H-1648                 | EA/1EA More                                    | LA LA | 42.0000  |               |       |                                         |          |                        |
| Đ 🗆          | 1                          |                   | 448769<br>Manufacturer Code: UNID, Number: 120-TGB-3    | EA/1EA More                                    | EA    | 70.0000  |               |       |                                         |          |                        |
| Ð 🗆          | 1                          |                   | 458270<br>Manufacturer Code: CARD, Number: 2D73TP75     | GLOVE SURGICAL PROTEGRITY 7.5<br>CA/200PR More | CA    | 159.4800 |               |       |                                         |          |                        |
| Ð 🗆          | 1                          |                   | 479162<br>Manufacturer Code: ANSE: Number: 5789015      | GLOVE PROTECT SURE NTR RBR SM<br>CA/48EA. More | СА    | 49.8703  |               |       |                                         |          |                        |
| Đ 🗆          | 1                          |                   | 479163                                                  | GLOVE PROTECT SURE NTR RBR MED                 | CA    | 49.8703  |               |       |                                         |          |                        |
|              | 1                          |                   | 481385                                                  | GLOVE RAD RADIAXION SZ 6.5<br>PR/IFA MORE      | PR    | 31.0000  |               |       |                                         |          |                        |
|              | 1                          |                   | 481388                                                  | GLOVE RAD RADIAXON SIZE 8                      | PR    | 31.0000  |               |       |                                         |          |                        |
| <u>е</u> –   | 1                          |                   | Manufacturer Code: UNID, Number: XR49-8<br>483001       | GLOVE CLOTH 11IN UNIV TERRY                    | PR    | 24 0000  |               |       |                                         |          |                        |
|              |                            |                   | Manufacturer Code: HEMK, Number: JB-422-5               | PR/1EA More                                    |       | 24.0000  |               |       |                                         |          |                        |
| € □          | 1                          |                   | 492146<br>Manufacturer Code: FISH, Number: 44101M       | CA/100DEA More                                 | CA    | 282.4300 |               |       |                                         |          |                        |
| Đ 🗆          | 1                          |                   | 80219279<br>Manufacturer Code: PERF, Number: 081173640  | GLOVE WC PD MED MESH BLK<br>PR/1EA More        | PR    | 7.8900   |               |       |                                         |          |                        |
| Ð 🗆          | 1                          |                   | 803491<br>Manufacturer Code: PERE, Number: 081029057    | GLOVE EXER TRAC FNGR LG XL L<br>EA/1EA More    | EA    | 14.7200  |               | Tota  | Il Quantity: 1                          |          |                        |
| € □          | 1                          |                   | 803509<br>Manufacturar Code: PEPE Number: 081079040     | GLOVE EXER TRAC FNGR FLX LG R<br>EA/1EA More   | EA    | 14.7200  |               | Numbe | Total Cost: 65.00 USD<br>er of Lines: 1 |          |                        |
| € □          | 1                          |                   | 804432<br>Manufacturer Code: PERF. Number: 081173657    | GLOVE WC MESH LG BLK<br>PR/1EA More            | PR    | 7.8900   |               | Nev   | v Clear Print Release                   |          |                        |
|              |                            |                   |                                                         |                                                |       |          |               |       |                                         |          |                        |

# Ordering through RQC template

## Ordering through RQC template

- Under A template is a predefined shopping list.
- Templates are defined at three levels
  - Company Templates
  - Location Templates
  - Requester Templates
- If you choose any of the above, a listing of all available templates will be shown. Pick the template you would like to order using.
- Click in the blank box to the left of the item, and choose Add Selected, to add to your cart. You can change the quantity on each line.
- Find your cart to the right of the screen, you can enter another item, or release the order.

# **Checking Requisition Status**

#### **RQC Check Requisition Status**

- Navigate to Bookmarks, Requisition Center, Status and a page with populate with all requisitions you have entered.
- Uncheck any of the fields to narrow down the list to only Unreleased, Needs Approval, Rejected, Processed, Closed or In Process.
- Click on the blue requisition
   number for further information
- \*If you order for more than one requesting location, change the requesting location and hit enter to bring up the requisitions for that location.

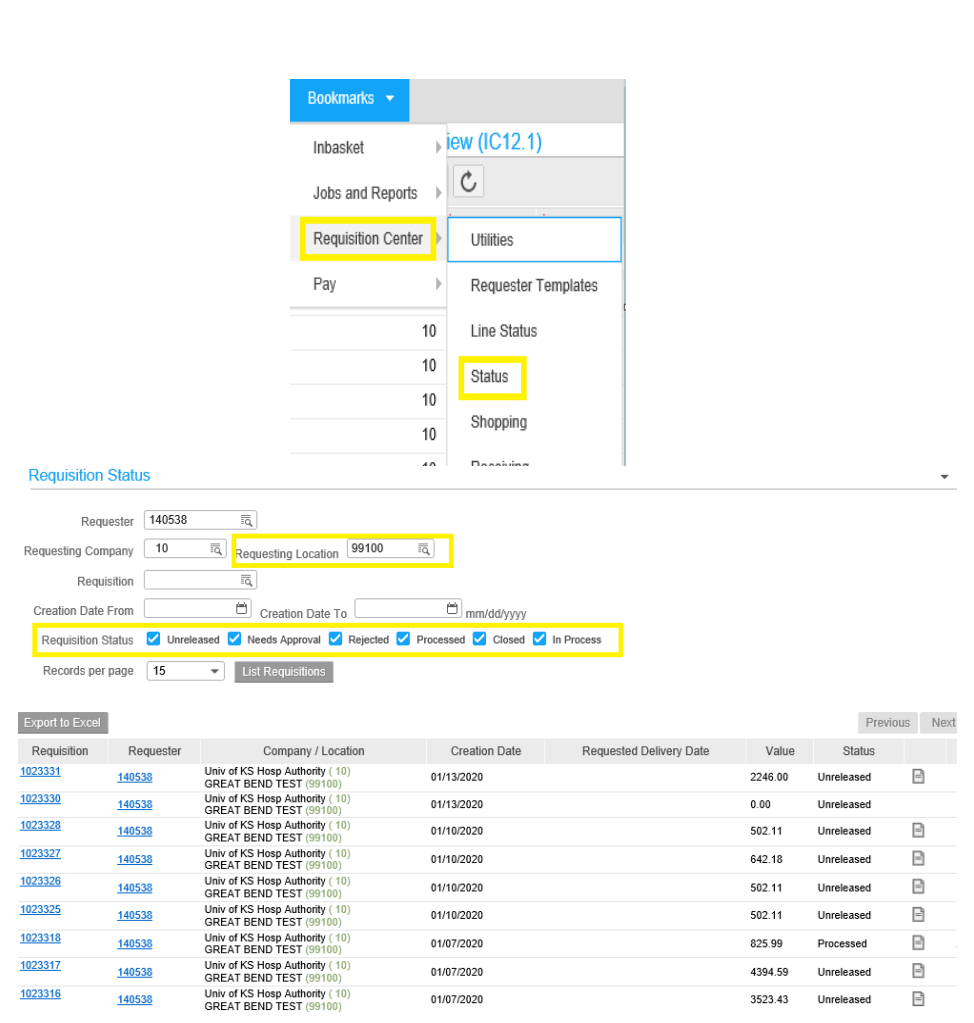

## **RQC** Special and Service Order

## **RQC Special Order**

A special is used when the item you would like to purchase is not cataloged in the system.

To enter a special order:

- Select the special/service tab
- Fill in the following information
  - Item Enter the manufacture item number
    - If unknown type a brief description of the item being requested
  - Description Enter a full description of the item being requested
  - Item Type Special
  - Quantity Quantity being requested
  - UOM Unit of measure being requested, EA-Each, BX-Box, CA-Case
  - Cost Estimated cost of the item being ordered
  - Cost Default Vendor Vendor number (use magnifying to search for the vendor number)
  - Account Enter the account that best represents the item being ordered (use magnifying glass to search for the account number by description)
- After all information is entered, click Add
- You will find your cart to the right of the screen, you can enter another item, or release the order.
- \*Please note that all special orders will be reviewed by our Supply Chain Strategic Sourcing team. The team will contact you if a request is denied or if you need to order an alternative item

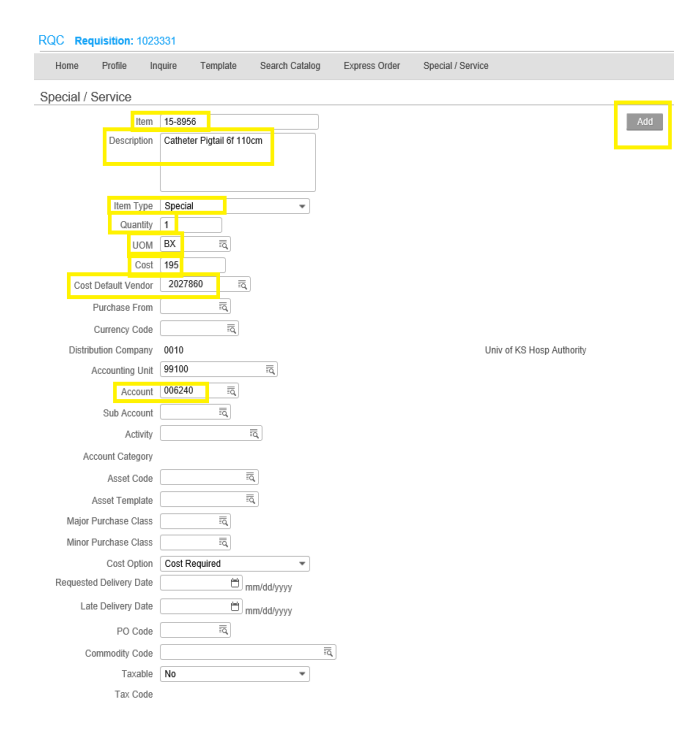

#### ኛ The University of Kansas Health System

#### **RQC Service Order**

- Service is used when you need to place a requisition for service. Service can be a one time service or multiple services on one requisition.
- To enter a special order:
  - Item Enter a brief description of the service being requested
  - Description Enter a full description of the service to be performed
  - Item Type There are two types
    - Amount Service The quantity will always be one.
    - Quantity Service The quantity will always be more than one.
  - Quantity Depends on type of service
  - UOM Unit of measure being requested
  - Cost Estimated cost of the service
    - \*If using Quantity Service, this cost would be the unit cost, not the total cost
  - Cost Default Vendor Vendor number (use magnifying to search for the vendor number)
  - Account Enter the account that best represents the item being ordered (use magnifying to search for the account number by description)
- After all information is entered, click Add
- You will find your cart to the right of the screen, you can enter another item, or release the order.
- \*Remember, when requesting service that will be performed more than once, change item type to Quantity Service. The quantity will need to be more than one.

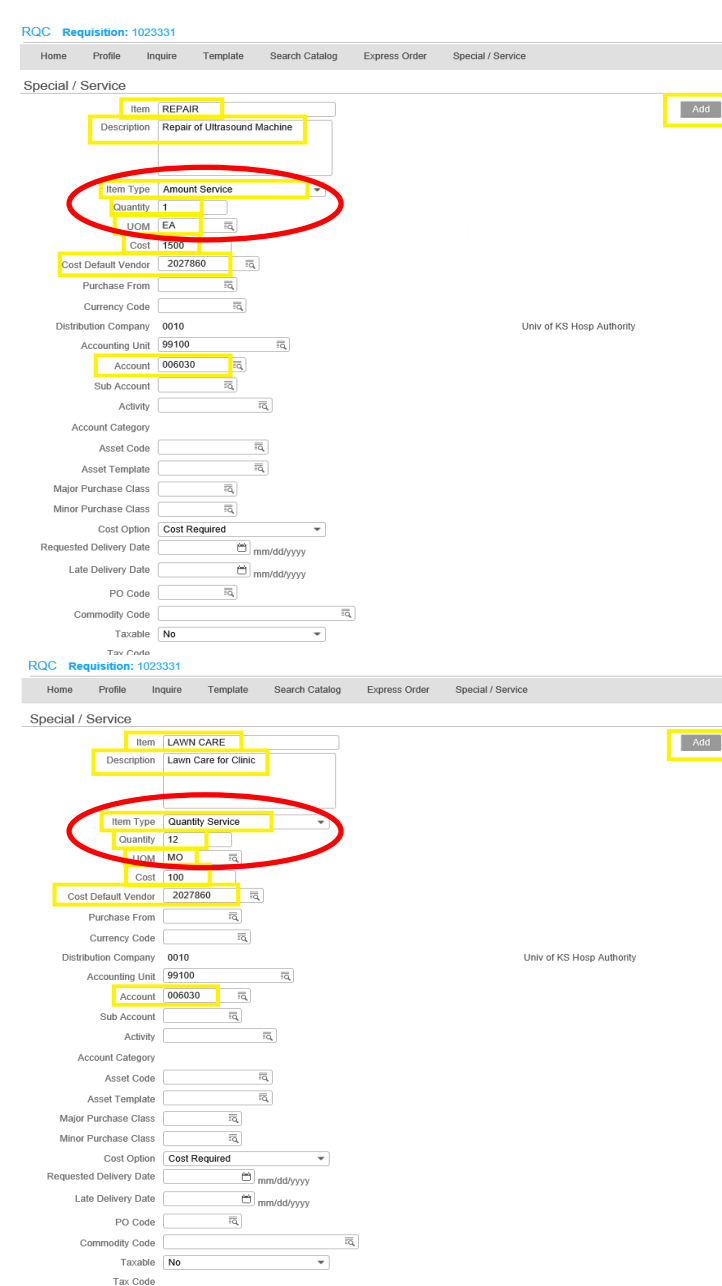

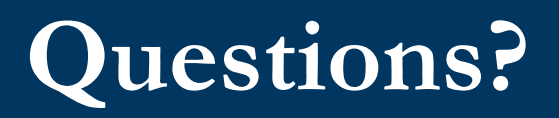

Please contact Supply Chain Procurement at tukhsprocurement@kumc.edu